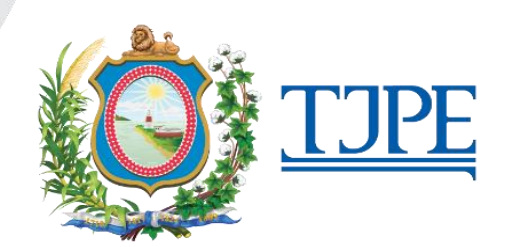

# Manual de publicação de atos judiciais no Diário de Justiça Eletrônico Nacional e no Domicílio Judicial Eletrônico

RECIFE, 06 DE JUNHO DE 2024 VERSÃO 1.5.1

## APRESENTAÇÃO

O Tribunal de Justiça de Pernambuco definiu, por meio <u>Instrução Normativa Conjunta 03/2024</u>, que a partir de 01 de junho de 2024 passará a utilizar o Diário da Justiça Eletrônico Nacional (DJEN) (<u>https://comunica.pje.jus.br</u>) e o Domicílio Judicial Eletrônico (<u>https://domicilio-eletronico.pdpj.jus.br</u>), disponibilizados pelo Conselho Nacional de Justiça, para publicação dos atos de comunicação judicial.

Essas plataformas disponibilizadas pelo CNJ visam à publicação dos atos judiciais e tem como público-alvo as partes processuais. Assim, não há previsão de cadastro de perfil de servidor ou de magistrado nelas. (*adicionado em 28/05/2024*)

Assim, o Domicílio Judicial Eletrônico funciona como uma caixa de entrada privativa para as partes cadastradas nele receberem comunicações sobre os atos judiciais proferidos nos processos. (*adicionado em 28/05/2024*)

Enquanto no Diário da Justiça Eletrônico Nacional (DJEN) todos os atos nele publicados são acessíveis a qualquer cidadão, sem a necessidade de cadastro prévio. (*adicionado em 28/05/2024*)

#### 1. DO DOMICÍLIO JUDICIAL ELETRÔNICO

O Domicílio Judicial Eletrônico é uma ferramenta que concentra num único local todas as comunicações de processos emitidas pelos tribunais brasileiros. Quem precisa receber e acompanhar citação, intimação ou outras notificações processuais encontra no sistema uma forma de consulta simples e rápida. A solução, 100% digital e gratuita, integra os esforços do Programa Justiça 4.0 em garantir que todas as pessoas tenham acesso amplo aos serviços do Poder Judiciário de forma ágil, prática e eficiente (CNJ, 2023).

#### 1.1 Comunicações processuais via Domicílio Judicial Eletrônico

As seguintes comunicações processuais serão realizadas exclusivamente pelo Domicílio Judicial Eletrônico:

a) a citação por meio eletrônico, nos termos do artigo 246 do CPC, com exceção da citação por Edital, a ser realizada via DJEN; e

b) as intimações pessoais, inclusive aquelas dirigidas ao Ministério Público, à Defensoria Pública e à Advocacia Pública, conforme disposições do artigo 1.050 do CPC, nos moldes do artigo 270, caput e § 1º do CPC.

#### ATENÇÃO

Para recebimento de citações eletrônicas e eventuais intimações pessoais eletrônicas, as grandes e médias empresas deverão promover seu cadastramento obrigatoriamente no Domicílio Judicial Eletrônico, conforme Portaria Presidência CNJ nº 46/2024.

As pessoas físicas, micro e pequenas empresas que quiserem receber a citação eletrônica e a intimação pessoal eletrônica devem se cadastrar no Domicilio eletrônico. Mas o cadastro de pessoas físicas, micro e pequenas empresas é facultativo. Assim, caso não se cadastrem, as citações e intimações pessoais ocorrerão por outros meios previstos em lei. Mas não ocorrerão no Domicílio eletrônico, tampouco no sistema PJe. (*Alterado em 28/05/2024*)

Quanto aos auxiliares aos peritos, estes continuam sendo intimados via sistema PJe, conforme <u>Instrução Normativa TJPE nº 26, de 1º de novembro de 2018</u>. As intimações via sistema também continuam válidas para outros auxiliares de justiça (exemplo: leiloeiros, administradores judiciais etc). (*Alterado em 05/06/2024*)

As empresas já cadastradas no TJPE nos termos da Instrução Normativa Conjunta TJPE/CGJPE nº 25/2020, revogada pela IN Conjunta nº 03/2023, deverão promover seu cadastramento no Domicílio Judicial Eletrônico.

Quanto aos entes públicos, estes continuarão recebendo as comunicações pelo painel do representante processual, no PJe, e também no Domicílio Eletrônico, caso estejam cadastrados. (*Adicionado em 06/06/2024*)

O cadastramento no Domicílio Eletrônico deve ocorrer nos prazos previstos na <u>Portaria Presidência</u> <u>CNJ nº 46/2024</u>. Grandes e médias empresas devem se cadastrar até 30 de maio de 2024, sendo certo que, após tal data, o cadastro será feito de forma compulsória, a partir de dados da Receita Federal, por força do disposto na <u>Resolução CNJ nº 455/2022</u>.

Feito o cadastro no Domicílio Judicial Eletrônico, as empresas devem estar atentas aos seguintes prazos:

| Tipo de comunicação processual  | Prazos para leitura e ciência das comunicações<br>processuais, conforme Art. 20, da Resolução<br>nº455/2022 do CNJ |
|---------------------------------|----------------------------------------------------------------------------------------------------|
| Citação                         | 3 dias úteis*                                                                                                    |
| Intimação e outras comunicações | 10 dias corridos                                                                                                   |

\*O prazo para ciência de três dias úteis é válido apenas para as pessoas físicas ou jurídicas cadastradas no Domicílio Judicial Eletrônico. Para as pessoas que não possuem cadastro no domicílio eletrônico, o prazo de ciência de citações realizadas no PJe é de 10 dias corridos.

O réu que deixar de confirmar o recebimento de citação encaminhada ao Domicílio Judicial Eletrônico, no prazo legal, estará sujeito a multa de até 5% do valor da causa por ato atentatório à dignidade da Justiça, salvo se apresentar justificativa que venha a ser acolhida pela juíza ou juiz.

Para mais informações sobre o Domicílio Eletrônico, acesse os canais e documentos elaborados pelo CNJ:

- Manual do Domicílio Judicial Eletrônico
- Site do Domicílio Judicial Eletrônico
- Sistema Domicílio Judicial Eletrônico

Em caso de dúvidas, as empresas podem procurar o canal de atendimento do CNJ sistemasnacionais@cnj.jus.br.

#### 1.2 Como publicar atos judiciais no Domicílio Judicial Eletrônico

Após cadastradas no Domicílio Judicial Eletrônico, pessoas jurídicas e pessoas físicas estarão aptas a receber as comunicações judiciais através daquele sistema. Para tanto, as unidades judiciais deverão seguir os seguintes procedimentos:

Com o processo na tarefa Preparar Comunicação:

- 1. Selecione a(s) parte(s) a ser(em) comunicada(s). Verifique se no campo "Destinatários" aparece o ícone ao lado do nome da parte, o qual indica que a parte está cadastrada no Domicílio Judicial Eletrônico.
- 2. No item Comunicação, selecione Citação ou Intimação, conforme o caso,
- 3. No item Meio é obrigatório selecionar a opção Sistema;
- 4. Selecione o Tipo de prazo (anos, meses, dias, horas, sem prazo);
- 5. Digite no item Prazo, o determinado para cumprimento do ato.
- 6. Clique em Próximo

| Destinatári | ios                   |                       |              |                                |
|-------------|-----------------------|-----------------------|--------------|--------------------------------|
| ēy          | Destinatário          | Comunicação           | Pessoal Meio | Tipo do Prazo Prazo            |
| 1           | CNPJ:<br>DEMANDADO(A) | 2<br>Citação (Outros) | Sistema      | 4     5       ✓     dias     ✓ |
|             |                       |                       |              | 6 PRÓXIMO →                    |

#### ATENÇÃO

Nos casos de intimação pessoal e citação eletrônica, quando o sistema indicar que a parte possui cadastro no Domicílio Judicial Eletrônico, o advogado NÃO pode ser selecionado para receber o expediente; quem deve ser selecionada é a empresa. (*adicionado em 01/06/2024 e alterado em 03/06/2024*)

• 7. Crie um documento ou escolha os documentos do rol apresentado pelo sistema;

| 1<br>ESCOLHER DESTINATÁRIOS                               |                    |                              | 2<br>PREPARAR A | īΤΟ                                                   | ESCOLHER                               | ESCOLHER DOCUMENTOS E FINALIZAR |            |            |  |  |
|-----------------------------------------------------------|--------------------|------------------------------|-----------------|-------------------------------------------------------|----------------------------------------|---------------------------------|------------|------------|--|--|
| o de comun                                                | icação             |                              |                 |                                                       |                                        |                                 |            |            |  |  |
| P                                                         | #                  | Destinatário                 | CPF/0           | CNPJ Tipo                                             | Meio                                   | Urgente                         | Sigiloso A | grupar com |  |  |
|                                                           | 5                  |                              |                 | Citaçã<br>(Outro                                      | io Sistema<br>s)                       |                                 |            |            |  |  |
| :uição do ato<br>nstrumento de<br>⊃ Documento o<br>Modelo | comuni<br>do proce | icação<br>esso ® Documento r | novo            |                                                       |                                        |                                 |            | ,<br>      |  |  |
| Selecione o r                                             | nodelo             |                              |                 |                                                       |                                        |                                 |            |            |  |  |
| B I <u>U</u> әbе<br>⊒ <u>1</u> =                          | ≣≣<br>5 ∂          | 🗏 🗏 🖶 Tipo de                | font • Tamanho  | <ul> <li>x₂ x² ⇐ ■ ☆ ★</li> <li>x² ⇐ ■ ☆ ★</li> </ul> | •••••••••••••••••••••••••••••••••••••• | ab<br>SacΩ¶ {                   | • 53 🚈     |            |  |  |
|                                                           |                    |                              |                 |                                                       |                                        |                                 |            |            |  |  |

- 8. Confirme sua escolha e assine o documento:
  - o no PJe 1º Grau, o processo seguirá para a tarefa "Processo com prazo em curso";
  - o no PJe 2º Grau, o processo seguirá para a tarefa "Cumprir determinações"

| ApCiv .2470 - Cumprir determinações [CD]<br>91182965689922818382D3A1394451AF X S |  |
|----------------------------------------------------------------------------------|--|
| Clique <u>aqui</u> para consultar o pagamento das custas processuais.            |  |
|                                                                                  |  |
| Tribunal de Justiça de Pernambuco<br>Poder Judiciário                            |  |
| RECIFE, 01 de janeiro de 2000                                                    |  |
|                                                                                  |  |
|                                                                                  |  |
|                                                                                  |  |

• 9. No menu Expedientes, dos autos digitais, observe que a data de ciência da citação, via domicílio eletrônico, é de 3 dias úteis.

| Expedientes                                                                                                 |                                                   |            |         |
|----------------------------------------------------------------------------------------------------|---------------------------------------------------|------------|---------|
| Partes                                                                                                    |                                                   |            |         |
| Ato de comunicação                                                                                          | Data limite prevista para ciência ou manifestação | Documentos | Fechado |
| Citação (Outros) (1830077)<br>Representante:<br>Expedição eletrônica (17/05/2024 10:56:29)<br>Prazo: 1 dias | 22/05/2024 23:59:59<br>(para ciência expressa)    | Ľ 🔺        | NÃO     |

Na imagem acima, a citação foi expedida em 17/05/2024 (sexta-feira) e a data limite para ciência está prevista para 22/05/2024 (quarta-feira). Na imagem, pode-se observar que o sistema considerou 3 dias úteis (segunda, terça e quarta-feira) na contagem do prazo de ciência.

Nos casos em que a parte tomar ciência da citação ou da intimação, o sistema irá criará e juntará automaticamente nos autos uma certidão com o texto:

"Registro, para os devidos fins, que houve ciência expressa de citação/intimação por meio do Domicílio Judicial Eletrônico".

Já nos casos em que a parte não tomar ciência da citação, o sistema:

- Criará e juntará automaticamente uma certidão nos autos com o seguinte texto: "Registro, para os devidos fins, que não houve ciência da citação, no prazo de 3 (três) dias úteis, por meio do Domicílio Judicial Eletrônico.";
- Incluirá automaticamente no processo uma etiqueta com a seguinte nomenclatura "FLX:EXPIRADA:CITACAO:DOMICILIO\_ELETRONICO".

| PROCESSO COM PRAZO EM CURSO                                                                                                    |       | 2        |
|----------------------------------------------------------------------------------------------------|-------|----------|
| Pesquisar                                                                                                    | •     | Q        |
|                                                                                                    |       |          |
| PROCESSOS ETIQUETAS                                                                                                    |       |          |
|                                                                                                    |       |          |
| © <b>∓</b>                                                                                                    |       | 27-05-24 |
| PJEC '.8224 Rescisão do contrato e devolução do dinheiro     / Juizado Especial Cível e das Relações de Consumo e Criminal da Comarca     / Juiz de Direito     BFBICAABGCF1290AF98757AF497AF32E X     ÚLTIMA MOVIMENTAÇÃO: EXPEDIÇÃO DE CERTIDÃO.     FIXESCRIRADACITACAO:DOMICILIO_ELETRONICO X | de Gr | avatá    |
| • <b>•</b>                                                                                                    | =     | 27-05-24 |
| PJEC     Rescisão do contrato e devolução do dinheiro     / Juizado Especial Cível e das Relações de Consumo e Criminal da Comarca     / Juiz de Direito     BFBICAA9CF1290AF96757AF497AF33E X I     ÚTIMA MOVIMENTAÇÃO: EXPEDIÇÃO DE CERTIDÃO.     FLX:EXPIRADA:CITACAO:DOMICILIO_ELETRONICO X   | de Gr | ravatá   |

A criação das certidões e da etiqueta visam facilitar a gestão da unidade judiciária sobre os processos com citação expirada. (*texto e imagem adicionados em 01/06/2024*)

#### 1.3 Sincronização Domicílio Judicial Eletrônico e Sistema PJe

Quando o representante da parte processual tomar ciência no Domicílio Judicial Eletrônico, haverá sincronização com o sistema PJe do TJPE, ou seja, haverá comunicação entre os dois sistemas e a contagem do prazo de manifestação será iniciada no sistema PJe do TJPE.

Caso o advogado tome ciência da citação ou intimação pessoal pelo painel do PJe do TJPE, haverá, da mesma forma, sincronização automática com o Domicílio Judicial Eletrônico.

#### 1.4 Falhas na sincronização

Caso haja falha na conexão entre o PJe e o Domicílio Eletrônico, o sistema PJe apresentará a seguinte mensagem quando for selecionada a tarefa "Preparar comunicação": "Domicílio eletrônico offline! Os expedientes serão criados no PJe mas não serão enviados ao Domicílio eletrônico neste momento

| lique <u>aqui</u> para consultar o pagamento                                                | o das custas processuais.                                                 |                                        | •                 |                     |     |
|---------------------------------------------------------------------------------------------|---------------------------------------------------------------------------|----------------------------------------|-------------------|---------------------|-----|
|                                                                                             | -Anios                                                                    |                                        |                   |                     | 740 |
| Participantes do Processo<br>+ INTIMAR TODOS  MC  Exibir partes inativas/baixadas  Do ativo | Mensagem<br>Domicílio Eletrônico offline!<br>Domicílio Eletrônico neste m | Os expedientes serão criad<br>iomento. | os no Pje mas não | x serão enviados ao |     |
| 📲 Polo passivo                                                                              |                                                                           |                                        |                   | -                   |     |
| Destinatários                                                                               |                                                                           |                                        |                   |                     |     |

Com isso:

- o prazo de ciência registrado no sistema PJe, para comunicações realizadas enquanto o Domicílio Eletrônico estiver offline não muda: continua sendo de 3 dias úteis para citação e de 10 dias corridos para intimações. Entretanto, os atos expedidos enquanto os sistemas estiverem dessincronizados aguardarão o restabelecimento da conectividade para serem publicados no sistema do CNJ. (*Alterado em 28/05/2024 após informe técnico da Setic*). Apesar disso, cabe à vara decidir por aguardar o retorno do Domicílio Eletrônico ou promover a citação de outras formas, conforme legislação;
- a ciência tomada pelo representante da parte no sistema PJe, enquanto o Domicílio Judicial Eletrônico estiver offline, será atualizada assim que os dois sistemas ficarem sincronizados novamente.

## 2. DO DIÁRIO DE JUSTIÇA ELETRÔNICO NACIONAL

O Diário de Justiça Eletrônico Nacional (DJEN) é uma plataforma de editais do CNJ e instrumento de publicação dos atos judiciais dos órgãos do Poder Judiciário instituído pela Resolução nº 234/2016.

De acordo com a INC TJPE nº 03/2024:

"Art. 2° No âmbito do Poder Judiciário de Pernambuco, o DJEN substituirá qualquer outro meio de publicação oficial dos atos judiciais praticados no sistema Processo Judicial Eletrônico (PJe), salvo os casos em que a lei exija vista ou intimação pessoal.

§1º Serão consideradas, para fins de intimações, as publicações no DJEN, possuindo valor meramente informacional a eventual concomitância de intimação ou comunicação por outros meios.

§ 2º Continuarão sendo publicados no Diário da Justiça Eletrônico do Poder Judiciário do Estado de Pernambuco (DJe), instituídos pela Resolução TJPE nº 260, de 15 de julho de 2009:

I - os atos administrativos com publicação prevista na lei processual, no regimento interno e demais disposições normativas do Tribunal de Justiça de Pernambuco;

II - as comunicações referentes aos processos que tramitam em meio físico (sistema Judwin)." (*adicionado em 01/06/2024*).

Apesar da previsão normativa, em razão de limitações técnicas do DJEN, as pautas de sessão de julgamento continuarão sendo publicadas no Diário de Justiça Eletrônico Estadual (*adicionado em 28/05/2024*).

O DJeN não possui agendamento de publicações e, caso a publicação de um edital precise ocorrer mais de uma vez, deve-se repetir o procedimento de publicação quantas vezes for necessário. (*Atualizado em 28/05/2024*).

#### ATENÇÃO

Para as intimações realizadas pelo DJEN não será computado prazo para ciência, e, portanto, o prazo para manifestação inicia-se no dia útil seguinte à data de sua **PUBLICAÇÃO**.

As comunicações encaminhadas pelo DJEN possuem quatro marcos: data de expedição, data de disponibilização, data de publicação e data de início da contagem do prazo, sendo:

- Data de expedição: data do envio da comunicação ao DJEN pelo órgão julgador;
- Data Disponibilização: data em que a comunicação é apresentada no site do DJEN;
- Data de publicação: o primeiro dia útil seguinte ao da disponibilização da informação no Diário da Justiça eletrônico (art. 224, § 2º, CPC)
- Data início da contagem do prazo: primeiro dia útil que seguir ao da publicação (art. 224, § 3º, CPC).

#### 2.1 Como publicar atos judiciais no Diário de Justiça Eletrônico Nacional

Com o processo na tarefa Preparar Comunicação:

- 1. Selecione a(s) parte(s) a ser(em) comunicada(s)
- 2. No item Comunicação, selecione uma das opções apresentadas (Edital, Intimação);
- 3. No item Meio é obrigatório selecionar a opção Diário Eletrônico;
- 4. Selecione o Tipo de prazo (anos, meses, dias, horas, sem prazo);
- 5. Digite no item Prazo, o prazo estipulado para o cumprimento do ato.
- 6. Clique em Próximo

| 4AF248A0       | 0784D63545F94723F3F X ELETROPETRO MOTO               | S LTDA - ME        |                       | ~                    |                       |                             |          | • 2     |     |
|----------------|------------------------------------------------------|--------------------|-----------------------|----------------------|-----------------------|-----------------------------|----------|---------|-----|
| que <u>aqu</u> | <u>ui</u> para consultar o pagamento das custas p    | orocessuais.       |                       |                      |                       |                             |          |         |     |
|                | 1<br>ESCOLHER DESTINATÁRIOS                          |                    | 2<br>PREPARAR ATO     |                      | ESCOLHER DOG          | - 3<br>CUMENTOS E FINALIZAR |          |         |     |
| Parti          | cipantes do Processo                                 |                    |                       | Outros destinatá     | rios                  |                             |          |         |     |
| +1             | INTIMAR TODOS                                        | 5                  |                       | Digite o nome, o CPF | ou o CNPJ do destinat | ário                        |          |         |     |
| 🗆 Exi          | ibir partes inativas/baixadas                        |                    |                       |                      |                       |                             |          |         |     |
| • 🕹 I          | Polo ativo                                           |                    |                       |                      |                       |                             |          |         |     |
|                | AUTOR(A) - 69a40f4af248a0784d6354<br>(AUTOR(A)) 1    | 45f94723f3f - CPF: |                       |                      |                       |                             |          |         |     |
| - <b>-</b> -   | Polo passivo                                         |                    |                       |                      |                       |                             |          |         |     |
| Destina        | atários                                              |                    |                       |                      |                       | 4                           |          | 5       |     |
| ₿⁄             | Destinatário                                         | Comunicação 2      |                       | Pessoal              | Meio 3                | Tipo do F                   | razo     | Prazo   |     |
|                | 69a40f4af248a0784d63545f94723f3f<br>CPF:<br>AUTOR(A) | Despacho\Intima    | ção\Intimação (Outros | ) ~                  | Diário Eletrônico     | ✓ dias                      | ~        | 5       |     |
|                |                                                      |                    |                       |                      |                       |                             | _        | PRÓXIMO | , . |
|                |                                                      |                    |                       |                      |                       |                             | <b>C</b> |         |     |

Imagem alterada em 01/06//2024

### ATENÇÃO

a) Conforme art. 272, §2º do CPC: "Sob pena de nulidade, é indispensável que da publicação constem os nomes das partes e de seus advogados, com o respectivo número de inscrição na Ordem dos Advogados do Brasil, ou, se assim requerido, da sociedade de advogados." Assim, sempre deve existir um advogado associado à parte nos dados do processo para que seus dados sejam encaminhados ao DJEN. A associação de advogado à parte deve ocorrer inclusive nos casos das empresas cadastradas nos termos da IN TJPE nº 25/2020 (revogada pela INC nº 03/2024). (adicionado em 01/06/2024)

b) O sistema PJe não possui funcionalidade para contar o prazo de edital. Com isso, sugere-se que no momento de definir o prazo de manifestação (item 5 da imagem), podem ser somados o prazo de edital e o prazo processual. (*adicionado em 05/06/2024*)

7. Na próxima aba (Preparar ato), no item Instrumento de comunicação:

• 7.1 escolha um documento do processo que será publicado no DJeN ou

| Ato de comunicação                                                                                  |                                                    |                        |                 |              |                    |                                        |                  |             |
|----------------------------------------------------------------------------------------------------|----------------------------------------------------|------------------------|-----------------|--------------|--------------------|----------------------------------------|------------------|-------------|
| \$                                                                                                  | # Des                                              | tinatário              |                 | CPF/CNPJ     | Тіро               | Meio                                   | Urgente Sigiloso | Agrupar com |
|                                                                                                    | 5 39d                                              | 0b4db656fec285f8bf6b15 | 770553c         |              | Intimação (Outros) | Diário Eletrônico                      |                  |             |
| Edição do ato de con<br>Instrumento de comunic.<br>© Documento do process<br>7.1<br>Itos do process | municação - Des<br>ação<br>sso O Documento n<br>so | stinatário: 5 - 39d0b  | 4db656fec285f8b | f6b15770553c |                    |                                        |                  |             |
| ₿∕                                                                                                  | ld                                                 | Тіро                   | Juntado por     |              |                    | Documento                              | Juntado em       |             |
| Ľ Ø                                                                                                 | 146805450                                          | 8 Sentença (Outras)    |                 |              |                    | Sentença (Outras)                      | 05/10/2023 1     | 5:31:45     |
| Ľ Ø                                                                                                 | 144178299                                          | 9 Certidão (Outras)    |                 |              |                    | Decurso de prazo                       | 13/09/2023 0     | 8:39:46     |
| Ľ Ø                                                                                                 | 135492470                                          | 0 Intimação (Outros)   |                 |              |                    | Despacho\Intimação\Intimaç<br>(Outros) | ão 12/06/2023 1  | 7:57:28     |

- 7.2 Crie um novo documento.
- 8. Em seguida clique em Próximo.

| e <u>aqui</u> para consultar o                                                       | pagamento das cust                 | tas processuals.                           |                                                  |                              |                                     |                                                 |                           |                    |               |   |
|--------------------------------------------------------------------------------------|------------------------------------|--------------------------------------------|--------------------------------------------------|------------------------------|-------------------------------------|-------------------------------------------------|---------------------------|--------------------|---------------|---|
|                                                                                      | 0-                                 |                                            | 2                                                |                              |                                     | (3)                                             |                           |                    |               |   |
|                                                                                      | ESCOLHER DESTINA                   | TÁRIOS                                     | PREPARAR ATO                                     |                              |                                     | ESCOLHER DOCUMENT                               | 'OS E FINALIZAR           |                    |               |   |
| to de comunicação                                                                    | 0                                  |                                            |                                                  |                              |                                     |                                                 |                           |                    |               |   |
| Y                                                                                    | #                                  | Destinatário                               | CPF/CNPJ                                         | Tipo                         | Meio                                |                                                 | Urgente                   | Sigiloso           | Agrupar com   |   |
| / 0                                                                                  | 1                                  | bc45f8c97a448a6459a3de8a26b241b0           |                                                  | Edital/Edital (Outro         | os)                                 | Diário Eletrônico                               |                           |                    |               |   |
| Modelo<br>Selecione o modelo<br>B I U also == =                                      | <b>7.2</b><br>• ■ ■ ● Tipo d       | ie font- 4(14pt) - x, x* 任 职 X 限           | e <b>ncia a</b> t≩ ⊟ ⊟ ∈                         | - 左 ち) ぐ 急 穴 悟 ・             | •• <u>A</u> • <u>*</u> •            | <b>•</b> = • • • •                              | e ta at y                 |                    | Ω¶ <b>%</b> ⊠ | ~ |
| Modelo Selecione o modelo B I U aix = =                                              | 7.2                                | ie font - 4(14pt) - ×, x* 芸 毛 私 和          | ⊨ <mark>₨₯</mark> ₲₯₽₽₽                          | :स्ट <b>्र</b> /∂ 8 %्र ¶ट्र | •• <u>A</u> • 💇 •                   | <b>•</b> = = 1 <sup>-1</sup> .                  | in t <sub>a a</sub> t Y   |                    | Ω¶ %33        | ~ |
| Modelo<br>Selecione o modelo<br>B I 및 aix ≣ ≣<br>∰<br>Teste de Intimaçã              | 7.2                                | lefont• 4(14pg • • ) x, x* 5 ≈ 36 % R      | ën <mark>cia</mark> nta, EE ∈                    | : 左 句(さ 急 99 種 )             | " <u>A</u> • <u>♥</u> •             | <b>D</b> = 0 (1 <sup>-1</sup> 3 <sub>-1</sub> ) | in nt ¥                   |                    | Ω¶ & 53       | ~ |
| Modelo<br>Selecione o modelo<br>B I U acc ≣ ≣<br>E<br>Teste de Intimaçã              | 7.2<br>5 = = ⊕ Tipo d<br>0 no DJeN | le font•] 4(14pt) - •) x, x' 등 제 X ₪       | an <b>î () () k</b> & ⊟ ⊟ ∈                      | モ ち)ぐ 品 9 種 り                | <sup>19</sup> <u>A</u> · <u>♥</u> · | •                                               | in to at it               | 100 100 <b>100</b> | Ω¶ &X         | ~ |
| Modelo<br>Selecione o modelo<br>B I U ∞ E ≣<br>5<br>Teste de Intimaçã                | 7.2<br>5 = = • Tipod               | lefont-   4(14pt) - ) x, x' 册 局 化          | ₽ <mark>₨₨₲</mark> ₩& EE =                       | स <b>5</b>  ∂ 8ि% वि 9       | " <u>A</u> • <u>♥</u> •             | 0 00 000                                        | in t <sub>en en</sub> t W |                    | Ω¶ ∲S         | ~ |
| Modelo<br>Selecione o modelo<br>8 I ⊻ ∞ ≣ ≣<br>55<br>Teste de Intimaçã               | 7.2<br>= = = • Treed               | le font • 4(14pg • • ) x, x* 5 = 35 % ₪    | anî <b>î î î î î î</b> î î î î î î î î î î î î î | : 左 句(ぐ 品 穴 種 )              | n <u>A</u> . <u>⊗</u> .             | <b>D</b> = 0 s <sup>-1</sup> k <sub>a</sub>     | in t <sub>n n</sub> r ¥   |                    | Ω¶ ∲2¢        | • |
| Modelo<br>Selecione o modelo<br>a <i>I</i> <u>µ</u> ≠∞ ≣ ≣<br>≝<br>Teste de Intimaçã | 7.2<br>= = = • mpod                | lefont- 4(14pt) - x, x* 委 期 後 剛            | ₽ <mark>₿₯</mark> ₽₽₽₽                           | स <b>5</b>  ∂ 8ि% ह ,        | ı, <u>A</u> . <mark>≥</mark> .      |                                                 | ÷ 1,,7 ¥                  |                    | Ω¶ ∲X         | • |
| Modelo<br>Selectone o modeld<br>B I 및 == E<br>S<br>Teste de Intimaçã<br>CONFIRMAR    | 7.2<br>= = = ⊕ Trpod<br>o no DJeN  | le foni •   4(1400) - •   x, x* 5 = 15 % ₪ | añ CA îa M& ⊞ ⊟ =                                | : स <b>5</b>   े ⊕ २ वि १    | 9 <u>A</u> - <u>v</u> -             |                                                 | in n <sup>7</sup> Y       | 100 100 <b>100</b> | Ω¶ <b>₩</b> ₩ | ~ |

9. Na aba "Escolher documentos e finalizar" clique em Assinar digitalmente. O processo seguirá para a tarefa "Publicar DJEN".

|               | ESCOLHER DESTIN                    | ATÁRIOS     |          |       | PREPARA | R ATO |                       |      |            | ESCOLHER DOCUMEN             | TOS E FINALIZAR   |                        |      |
|---------------|------------------------------------|-------------|----------|-------|---------|-------|-----------------------|------|------------|------------------------------|-------------------|------------------------|------|
| Documentos vi | nculáveis à comunicação            | (           | .5980)   |       |         |       |                       |      |            |                              |                   |                        |      |
| Id            | Тіро                               | Juntado por |          |       |         |       |                       |      |            | Documento                    |                   | Data de juntada        | Açõe |
| 39865720      | Certidão de Trânsito em<br>Julgado |             |          |       |         |       |                       |      |            | Certidão\Certidão<br>Julgado | de Trânsito em    | 02/08/2023<br>15:36:27 | Ľ    |
| ] 137790529   | Petição (Outras)                   |             |          |       |         |       |                       |      |            | Ações Processual<br>(Outras) | s\Petição\Petição | 13/07/2023<br>08:11:41 | Ľ    |
| ] 137723156   | Diligência                         |             |          |       |         |       |                       |      |            | 1077-35 positivo             |                   | 12/07/2023<br>14:10:08 | ۵    |
| 3137723146    | Diligência                         |             |          |       |         |       |                       |      |            | Ações Processua              | s\Diligência      | 12/07/2023<br>14:10:07 | Ľ    |
| ] 137078539   | Petição (Outras)                   |             |          |       |         |       |                       |      |            | Ações Processual<br>(Outras) | s\Petição\Petição | 05/07/2023<br>11:24:43 | Ľ    |
|               |                                    |             |          | aca a | 1 2     | 3     | 4 5 6 7 8 9           | 10   | »» »»»     |                              |                   |                        |      |
| Não há docun  | nentos vinculados.                 |             |          |       |         |       |                       |      |            |                              | VINCULAR DO       | CUMENTOS A EXPEDI      | ENTE |
| Destina       | tário                              |             | CPF/CNPJ |       | Tipo    |       |                       | Melo |            | Pr                           | azo (             | 9 <i>.</i>             |      |
| bc45f8c       | 97a448a6459a3de8a26b               | 241b0       |          |       |         | Ed    | dital/Edital (Outros) |      | Diário Ele | trônico                      | 5 dias            |                        |      |

10. selecione "Encaminhar para o DJEN". Caso contrário, clique em Cancelar publicação.

| APOrd<br>TIMBAÚBA (MOCOSIN | - cri-Publicar DJEN [PAC][CRI]<br>40) - DELEGACIA DE POLÍCIA DA 46º CIRCUNSCRIÇÃO - DP 46º CIRC X BC45F8C97A448A8458A3D | <b>~</b>               |                 | <b>1</b>                                      | ♥ 3   | 9 [] |
|----------------------------|----------------------------------------------------------------------------------------------------|------------------------|-----------------|-----------------------------------------------|-------|------|
| Clique <u>aqui</u> par     | a consultar o pagamento das custas processuais.                                                                         |                        | 10              | Cancelar publicação<br>Encaminhar para o DJEN |       |      |
| ₿                          | Destinatário (s)                                                                                                    | Тіро                   | Тіро            | Uŋ                                            | gente |      |
|                            | bc45f8c97a448a6459a3de8a26b241b0                                                                                        | Edital/Edital (Outros) | Edital/Edital ( | Outros)                                       |       |      |
|                            |                                                                                                    |                        |                 |                                               |       |      |
|                            |                                                                                                    |                        |                 |                                               |       |      |

## ATENÇÃO

Caso o usuário opte por cancelar a publicação, deve verificar se os novos documentos produzidos de acordo com o passo 7.2 ainda devem constar do processo. Isso porque, após clicar em Assinar digitalmente (passo 9), o documento fará parte dos autos digitais.

Ao clicar em Encaminhar para o DJeN, o processo seguirá para a tarefa "Processo com prazo em curso", no PJe 1º grau, e para Cumprir determinações, no PJe 2º Grau.

| C € € S C |
|-----------|
|           |
|           |
|           |
|           |
|           |
|           |

Será registrado duas vezes o movimento "**Expedição de publicação ao Diário de Justiça Eletrônico Nacional**". Observe que o novo documento aparece abaixo do registro do movimento.

| ProceComCiv<br>60d0221a3478cf5124633370241b8463 x                                                                                                    | .2110 b. @ Eo                                                                                                    | *         |           | B | മ് | Ł | ≡ |
|----------------------------------------------------------------------------------------------------|----------------------------------------------------------------------------------------------------|-----------|-----------|---|----|---|---|
| I T Q B <                                                                                                    | 168110388 - Edital/Edital (Outros)<br>Juntado por JEOVA SOARES FERREIRA JUNIOR - DIRETOR DE SECRETARIA CÍVEL - SEGREDO DE JUSTIÇA em 06 | 9/05/2024 | 4 19:09:0 | 9 |    |   | < |
| Há 9 documentos não lidos<br>MARCAR TODOS COMO LIDOS<br>09 mai 2024<br>Carte EXPEDIÇÃO DE PUBLICAÇÃO AO<br>DIÁRIO DE JUSTIÇA ELETRÔNICO<br>NACIONAL. | I ← ← 73 de 73 → →                                                                                                    | ,         |           | © | *  | ¥ |   |
| <ul> <li></li></ul>                                                                                                    |                                                                                                    |           |           |   |    |   |   |

Se for utilizado um documento já existente no sistema, o movimento "**Expedição de publicação ao Diário de Justiça Eletrônico Nacional**" também aparecerá duas vezes, mas não estará associado ao documento na linha do tempo do processo, pois o documento já havia sido publicado em data anterior. (*Atualizado em 01/06/2024*).

|   | 06 nov 2023                                                          |
|---|----------------------------------------------------------------------|
| < |                                                                      |
|   | 17:02                                                                |
|   |                                                                      |
| < | EXPEDIÇÃO DE PUBLICAÇÃO AO DIÁRIO DE JUSTIÇA ELETRÔNICO<br>NACIONAL. |
|   | 7:02                                                                 |
|   | 05 out 2023                                                          |

#### 2.2 Acesso ao DJEN

Após a expedição do documento, deve-se aguardar a disponibilização no DJeN, que normalmente ocorre no primeiro dia útil seguinte ao dia da expedição do documento no sistema PJe. Para

confirmar se o ato foi publicado corretamente, acesse o endereço do DJeN: <u>https://comunica.pje.jus.br</u>.

Selecione e clique no Estado de Pernambuco, dentro do mapa representativo do território brasileiro existente no site.

| Pesquise nacionalmente e/ou selecione no mana a região  | 0        | 06/11/2023                         |   |
|---------------------------------------------------------|----------|------------------------------------|---|
| resquise nacionalmente e/où selecione no mapa a regiao. | ~        | 00/11/2023                         |   |
| Visualizar Instituições Nacio                           | nais     |                                    |   |
|                                                         | Nacional |                                    |   |
| NR AP                                                   | CJF      | Conselho da Justiça Federal        |   |
| AM PA MA CE au                                          |          | Deta do Último Envio               |   |
| PI PE                                                   | v        | isualizar Comunicações             | - |
| AC RO MT BA                                             |          |                                    |   |
| DE                                                      | CNJ      | Conselho Nacional de Justiça       |   |
| MS MG ES                                                |          | Data do Último Envio<br>08/07/2020 |   |
| SP RJ                                                   | v        | isualizar Comunicações             |   |
| PR                                                      |          |                                    |   |
| RS                                                      | PJeCor   | Corregedorias                      |   |
|                                                         |          | Data do Último Envio<br>06/11/2023 |   |
|                                                         | v        | ieualizar Comunicações             |   |

Observe que a lista de órgãos judiciários é alterada no lado direito, apresentando apenas os tribunais com jurisdição no Estado de Pernambuco. No balão, referente ao TJPE, clique em Visualizar comunicações:

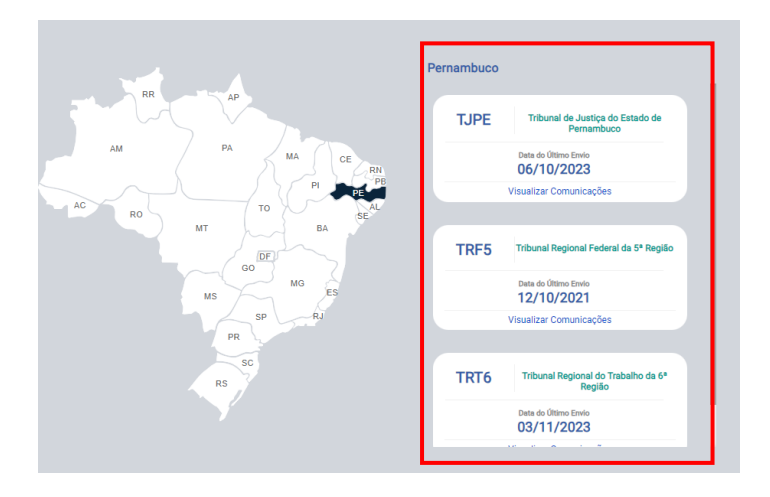

Na nova tela pode ser realizada pesquisa com diversos filtros (Nome do tribunal, nome do órgão julgador, meio de comunicação, data inicial e final, número do processo, nome das partes, nome do advogado, número da OAB ou unidade federativa da OAB.

| Teor da comunicação                      | Sua pesquisa não retornou resultado! |
|------------------------------------------|--------------------------------------|
| TJPE - Tribunal de Justiça de Pernambuco | $(K \times 1 \rightarrow)$           |
| Todos os órgãos *                        |                                      |
| Todos os meios 👻                         |                                      |
| Data inicial<br>06/11/2023               |                                      |
| Nº de processo                           |                                      |
| Nome da parte                            |                                      |
| Nome do advogado                         |                                      |
| N° da OAB                                |                                      |
| UF da OAB                                |                                      |
| Voltar Limpar Pesquisar                  |                                      |

Faça a busca pelo número do processo e verifique se o ato judicial foi publicado.

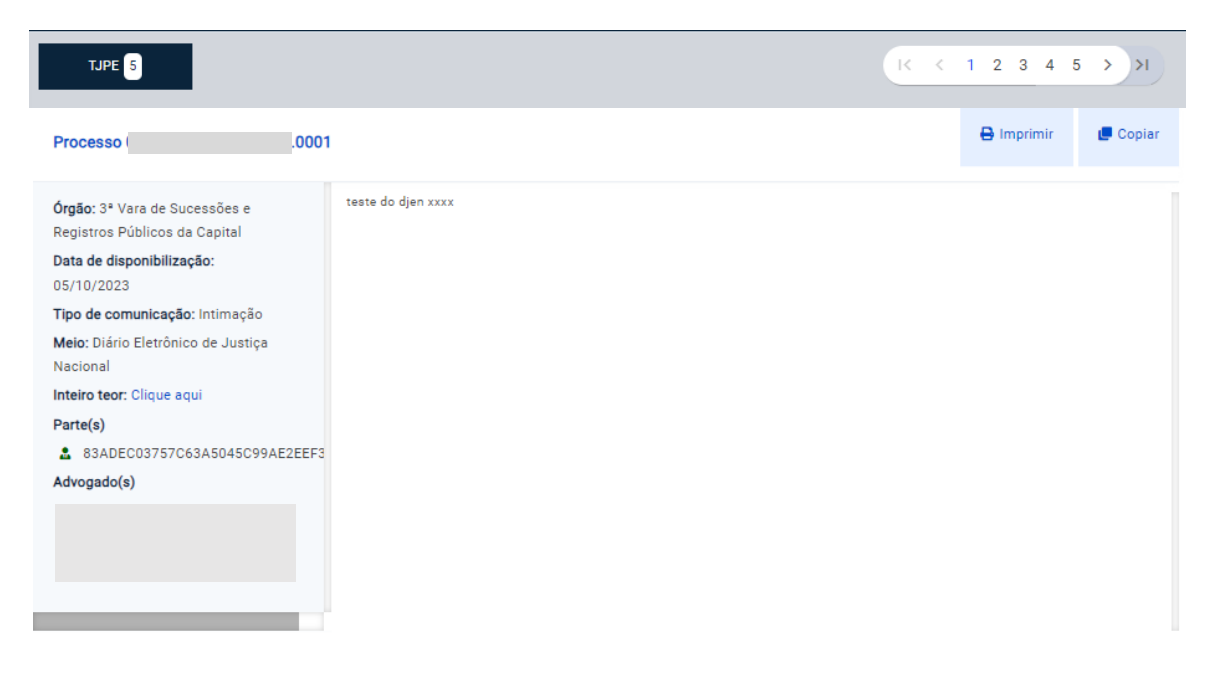

No dia seguinte após a disponibilização do ato judicial no sistema DJeN, o sistema PJe registrará sua publicação na linha do tempo dos autos digitais, com os movimentos "PUBLICADO [NOME DO ATO] EM XX/XX/XXXX" e "DISPONIBILIZADO NO DJ ELETRÔNICO EM XX/XX/XXXX":

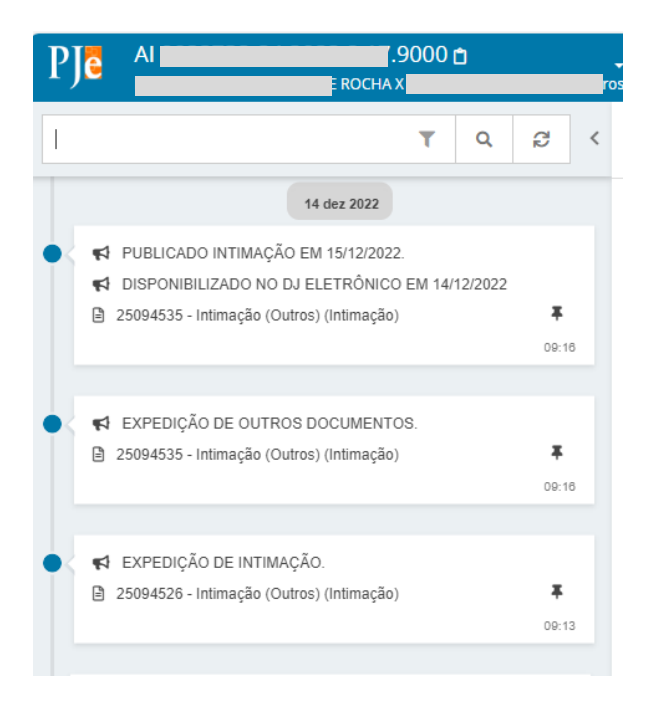

## 2.3 Expedição de comunicações judiciais via DJEN com uso do MiniPAC

Esta funcionalidade está disponível apenas no PJe 1º Grau

Ao utilizar as tarefas minutar ou confirmar despacho, decisão ou sentença o magistrado pode publicar no Diário de Justiça Eletrônico Nacional utilizando o MiniPAC, que está disponível na parte inferior da tela com a descrição "Preparar ato de comunicação".

| Código ou descrição<br>mero PESQUISAR<br>↓ IMPAR<br>+ Im Magistrado (1)<br>+ Im Despacho (11009)<br>Imero expediente (11010) | Proferido<br>despacho<br>de mero<br>expediente<br>(11010) |
|----------------------------------------------------------------------------------------------------|-----------------------------------------------------------|
|                                                                                                    |                                                           |
| Anexos ADICIONAR Arquivos suportados ASSINAR DOCUMENTO(S)                                                                    |                                                           |
| SALVAR DESCARTAR ALTERAÇÕES                                                                                                  |                                                           |

Para tanto, devem ser observados os seguintes passos:

- 1. Escolha o tipo de documento (despacho, decisão ou sentença, conforme o caso). Selecione o modelo se necessário;
- 2. Edite o conteúdo do documento
- 3. Clique em salvar
- 4. Selecione o respectivo movimento processual e o complemento se requisitado;
- 5. Após clicar no botão salvar, Clique na seta para baixo ao lado de "Preparar ato de comunicação"

|      | Tipo do Documento *                                           | Modelo             |            |                                |                    |     |
|------|---------------------------------------------------------------|--------------------|------------|--------------------------------|--------------------|-----|
| 1    | Decisão 🗸                                                     | Selecione o modelo |            | ~                              |                    |     |
| м    | inuta                                                         |                    |            |                                |                    |     |
|      | B I <u>U</u> → He ≡ ≡ ≡ 🖶 Tipo de font • Tamanho • x,         | ×* 🚝 🐺 🔏 🖻 🛱 🚺 🏙 🏔 | ab<br>9 ac |                                |                    |     |
| 1    | ≣∄∉∉ち)♂ ฿♀ 隱" ▲•≝• ☞ ⊞ ∷ ₃*                                   |                    | e 🖷 🔌 🖂 🗯  |                                |                    |     |
|      | este                                                          |                    |            |                                |                    |     |
|      | 2                                                             |                    |            |                                |                    |     |
|      |                                                               |                    |            |                                |                    |     |
|      |                                                               |                    |            |                                |                    |     |
|      |                                                               |                    |            |                                |                    |     |
|      |                                                               |                    |            |                                |                    |     |
|      |                                                               |                    |            |                                |                    |     |
|      |                                                               |                    |            |                                |                    |     |
|      |                                                               |                    |            |                                |                    |     |
|      | Movimentos Processuais                                        |                    |            |                                |                    |     |
|      | Movimento processual encontrado e pré-selecionado com sucesso |                    |            |                                |                    |     |
|      | Selecione                                                     |                    |            | Movimento                      | Quantida           | ade |
|      | Código ou descrição                                           |                    | ✓ 🗈        | Proferido despacho de mero exp | pediente (11010) 1 | ÷   |
|      | mero PESQ                                                     | UISAR LIMPAR       |            |                                |                    |     |
|      | + 🖽 Magistrado (1)                                            |                    |            |                                |                    |     |
|      | + 💷 Despacho (11009)                                          |                    |            |                                |                    |     |
| 4    | Mero expediente (11010)                                       |                    |            |                                |                    |     |
|      | Anexos                                                        |                    |            |                                |                    | ^   |
|      |                                                               |                    |            |                                |                    |     |
|      | ADICIONAR AI QUIVOS SUPULIADOS                                |                    |            |                                | 5                  |     |
|      | ASSINAR DOCUMENTO(S)                                          |                    |            |                                |                    |     |
|      |                                                               |                    |            |                                |                    |     |
| 1    |                                                               |                    |            |                                |                    |     |
| 3    | SALVAR DESCARTAR ALTERAÇÕES                                   |                    |            |                                |                    |     |
|      |                                                               |                    |            |                                |                    |     |
|      |                                                               |                    |            |                                |                    |     |
| Prep | arar Ato de Comunicação                                       |                    |            |                                |                    | 5 ~ |

 Observe que o sistema apresentará as opções "Polo ativo", "Polo passivo", "Terceiros" e "Outros interessados", que deverão ser selecionados a depender do destinatário da comunicação.

| Preparar Ato                         | ) de Comunicação | D            |              |           |            |              |                   | ^ |
|--------------------------------------|------------------|--------------|--------------|-----------|------------|--------------|-------------------|---|
|                                      |                  | POLO ATIVO   | POLO PASSIVO | TERCEIROS | OUTROS DES | TINATÁRIOS   |                   |   |
| Nome                                 | Endereço         | Prazo (dias) |              | Pessoal   | Urgente    | Meios de Com | unicação          |   |
|                                      |                  |              | 15           |           |            | Sistema      | Diário Eletrônico |   |
| ««« « »» »»»»                        |                  |              |              |           |            |              |                   |   |
| Documentos vinculáveis à comunicação |                  |              |              |           | ~          |              |                   |   |
| GRAVAR DADOS DO(S) EXPEDIENTE(S)     |                  |              |              |           |            |              |                   |   |

- 7. Selecione ao menos um dos polos como destinatário da comunicação;
- Observe que o sistema indica quando a parte possui, ou não, cadastro no Domicílio Eletrônico, com o ícone <sup>(Q)</sup>;
- 9. Clique no botão Diário Eletrônico e observe que ele muda a cor de cinza para azul e um novo ícone é apresentado na tela;
- 10. Clique em "Gravar dados do(s) expediente(s). Se o processo estiver em uma tarefa do tipo "Minutar", encaminhe-o para a assinatura do magistrado. Se estiver em uma tarefa do tipo "Confirmar", após a assinatura do magistrado deve assinar o documento, o processo seguirá para a tarefa cumprir determinações e o documento expedido será enviado ao DJEN.

| Preparar Ato de Comu                            | nicação                                                                                                | ^                                                 |
|-------------------------------------------------|----------------------------------------------------------------------------------------------------|---------------------------------------------------|
|                                                 | POLO ATIVO POLO PASSIVO TERCEIROS                                                                      | OUTROS DESTINATÁRIOS                              |
| Nome                                            | Endereço                                                                                               | Prazo (dias) Pessoal Urgente Meios de Comunicação |
|                                                 |                                                                                                    | 15 Diário 9<br>Sistema Diário 9<br>Eletrônico     |
| 7<br>1 9 f0f1ebdb4e708a<br>8 Parte não cadastra | , AFOGADOS INGAZEIRA - PE - CEP: 568<br>157aefb546bb37c8f37 000<br>da no Domicílio Eletrônico Nacional | 15                                                |
|                                                 | ««« « »» »                                                                                             | 20.33                                             |
| Documentos vinculá                              | veis à comunicação                                                                                     | ~                                                 |
|                                                 | 10 GRAVAR DADOS DO(S) EXPER                                                                            | DIENTE(S)                                         |

11. Diferentemente da comunicação enviada via PAC (ver seção 2.1), o documento enviado ao DJEN será apresentado na *timeline* do processo, com o registro de apenas um movimento:

| PJ | OPJV (                                                                                    | 10 🖻                    |                                                                                                   |
|----|-------------------------------------------------------------------------------------------|-------------------------|---------------------------------------------------------------------------------------------------|
|    | T Q                                                                                       | g <                     | 168110484 - Decisão<br>Juntado por JOAO PAULO DOS SANTOS LIMA - MAGISTRADO em 21/05/2024 18:28:05 |
| I. | 21 mai 2024                                                                               | _                       | ĸ                                                                                                 |
|    | ✔ EXPEDIÇÃO DE PUBLICAÇÃO AO DIÁRIO DE<br>JUSTIÇA ELETRÔNICO NACIONAL.                    | 18:28                   | teste                                                                                             |
| •< | <ul> <li>♥ PROFERIDO DESPACHO DE MERO EXPEDIEN</li> <li>■ 168110484 - Decisão </li> </ul> | TE<br><b>F</b><br>18:28 |                                                                                                   |
| •{ | CONCLUSOS PARA DECISÃO                                                                    | 18:11                   |                                                                                                   |

Após cumpridas todas as etapas, verifique no dia útil seguinte se a comunicação foi disponibilizada no DJEN (ver seção 2.2).

#### ATENÇÃO

Só aparecerá a opção "Diário eletrônico" para os processos que entrarem nas tarefas "minutar" e "confirmar" a partir de 1º de junho de 2024.

Se o processo já estiver em uma dessas tarefas antes dessa data e o magistrado optar pela expedição de comunicação via DJEN, poderá retornar o processo para uma tarefa anterior e voltar para a tarefa inicial para que o sistema apresente a opção "Diário Eletrônico".

#### 2.4 OBSERVAÇÕES SOBRE USO DO DJEN

#### 2.4.1 Assinatura e envio ao DJeN em datas diferentes

Caso o expediente seja iniciado e assinado no dia 1 e enviado ap DJeN no dia 2, o sistema apresentará as informações de expedição da seguinte forma:

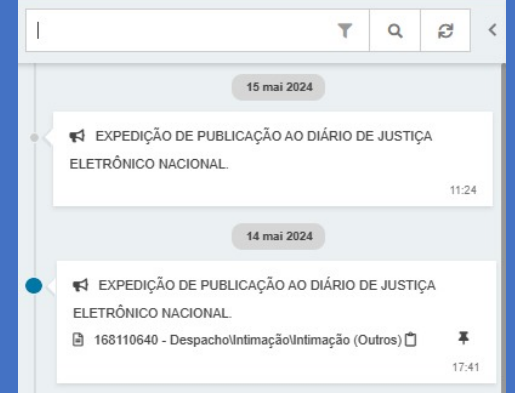

Na imagem, a data 14/05/2024 refere-se à confecção e assinatura do documento. Enquanto a data 15/05/2024 refere-se ao envio do documento ao Diário de Justiça Eletrônico Nacional (DJeN).

#### 2.4.2 Procedimentos nos casos em que DJEN estiver indisponível

Se a comunicação com o sistema DJeN não estiver funcionando, ao clicar em "Encaminhar para o DJeN ", o sistema PJe apresentará as mensagens de erro abaixo, de acordo com a funcionalidade utilizada:

#### a) Mensagem de erro no PAC

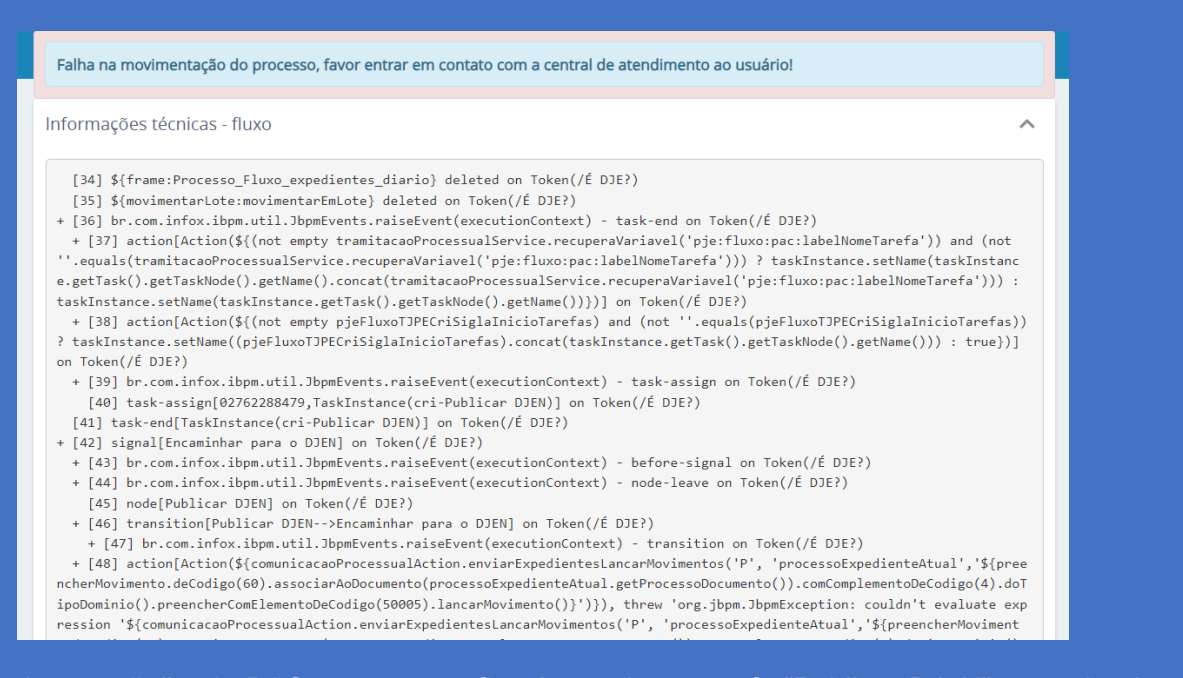

No caso de expedição via PAC, o processo ficará parado na tarefa "Publicar DJeN" aguardando o envio do documento ao Diário Nacional.

#### a) Mensagem de erro no MiniPAC

Caso isso ocorra, deve-se aguardar alguns instantes e tentar novamente para verificar se a conexão foi restabelecida. No caso do MiniPAC, o magistrado pode optar por assinar o ato judicial sem envio para o DJEN ou determinar que a Secretaria realize o procedimento em momento posterior.

#### 2.4.3 Comportamento do sistema quando for criado um documento no PAC estando o DJEN indisponível

Nos casos de falha de conexão, se for criado e assinado um documento novo no PAC, este documento aparecerá na *timeline* do processo sem o respectivo movimento de expedição de documento.

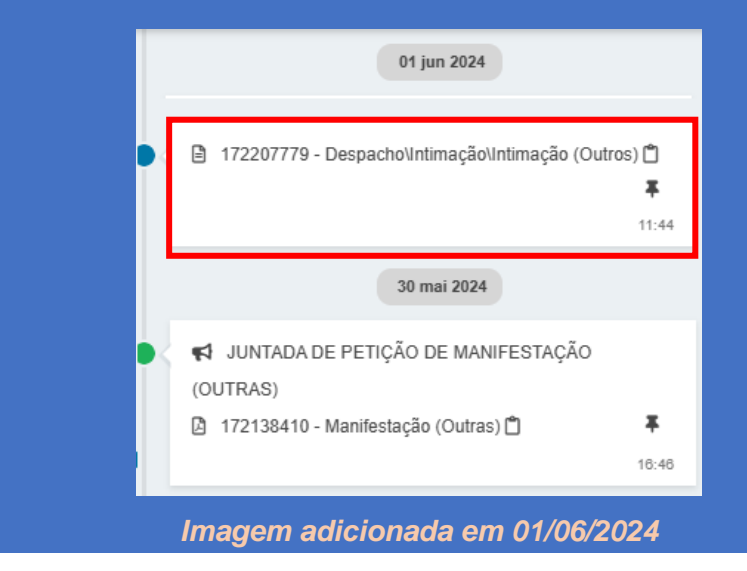

Após a assinatura do expediente na preparação da comunicação, mesmo sem o envio ao DJEN, um expediente terá sido gerado e constará na aba de expedientes dos autos digitais.

## 2.4.4 Comportamento do sistema quando for utilizado documento pré-existente estando o DJEN indisponível

Nos casos de utilização de um documento pré-existente do processo, a *timeline* não será alterada quando assinada a comunicação, ou seja, não aparecerão os movimentos. Da mesma forma, que em 2.4.3, um expediente é gerado na aba Expedientes.

#### 2.4.5 Retorno da disponibilidade do DJEN

Nos cenários de 2.4.3 e 2.4.4, os movimentos aparecerão na *timeline*, quando ocorrer o retorno da conectividade e for efetivado o encaminhamento ao DJEN, conforme item 10 do passo-a-passo da seção 2.1. (*texto adicionado em 01/06/2024*).

## 3. QUADRO RESUMO DE PUBLICAÇÃO DE ATOS JUDICIAIS

Para realizar as comunicações judiciais (intimações, citações e editais etc) deverá observada a INC nº 03/2024, que em resumo define:

| Tipo de comunicação                                                                                                    | Meio de comunicação a<br>ser utilizado no PAC* e<br>MiniPac** | Plataforma de comunicação                       |
|----------------------------------------------------------------------------------------------------|---------------------------------------------------------------|-------------------------------------------------|
| Citação por meio eletrônico, nos termos do artigo 246 do CPC                                                                                                    | Sistema                                                       |                                                 |
| Intimações pessoais, inclusive<br>aquelas dirigidas ao Ministério<br>Público, à Defensoria Pública e à<br>Advocacia Pública, conforme<br>disposições do artigo 1.050 do<br>CPC, nos moldes do artigo 270,<br>caput e § 1º do CPC | Sistema***                                                    | Domicílio Judicial Eletrônico                   |
| Citação por edital                                                                                                    | Diário Eletrônico                                             |                                                 |
| Demais comunicações judiciais<br>(ex. intimações expedidas para<br>advogados durante a tramitação<br>da ação judicial)                                                                                                    | Diário Eletrônico                                             | Diário de Justiça Eletrônico<br>Nacional (DJEN) |

\* O PAC (Preparar ato de comunicação) é a funcionalidade do sistema PJe 1º e 2º Graus, que permite ao órgão julgador expedir documentos às partes do processo com uso de quaisquer meios previstos em legislação.

\*\* MiniPAC é uma nova funcionalidade, presente atualmente apenas no PJe 1º Grau, que possibilita ao magistrado a expedição de comunicações, com uso dos meios Sistema e Diário Eletrônico, diretamente das tarefas privativas de gabinete, como minutar e confirmar despachos, decisões e sentenças. Para saber mais sobre o miniPAC, <u>clique aqui</u>.

\*\*\* Intimações via sistema sempre serão enviadas para o Painel do representante processual no PJe e uma cópia será enviada ao Domicílio Judicial Eletrônico **caso nele a parte selecionada esteja cadastrada**.

Tabela alterada e texto adicionado em 03/06/2024